# **Dirección de Educación Técnica** Dirección Provincial de Educación Técnico Profesional

### Guía de Dibujo Paramétrico Onshape

Actividades prácticas de enseñanza para la materia Lenguajes Tecnológicos (LT) en tercer año.

### DIRECCIÓN GENERAL DE CULTURA Y EDUCACIÓN

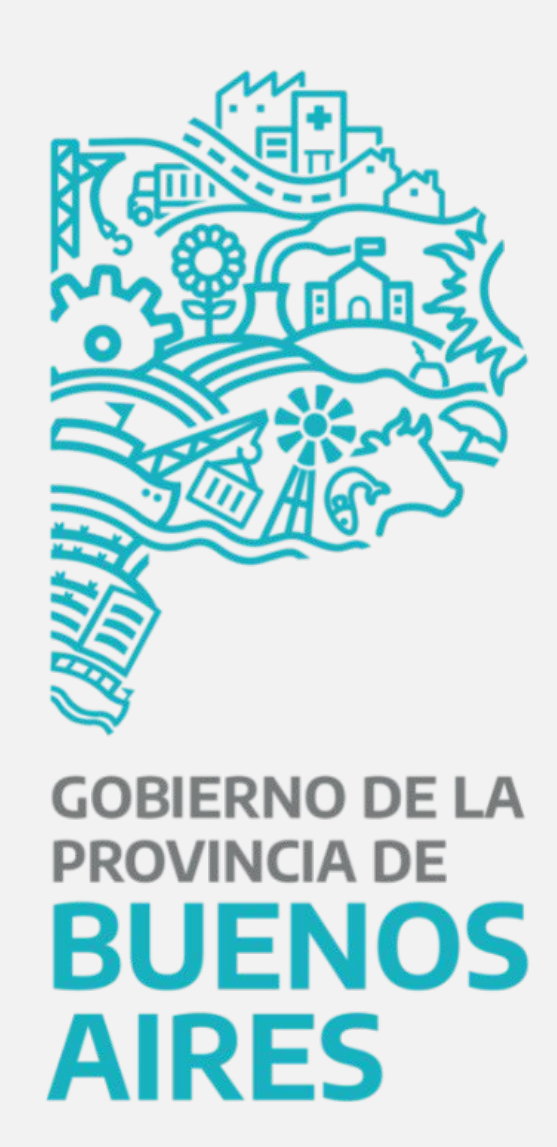

# Índice Guía de Dibujo Paramétrico

- 1. Colocar nuevas piezas
- 2. Vincular piezas
- 3. Modificar la ubicación o el ángulo
- 4. Pieza estándar

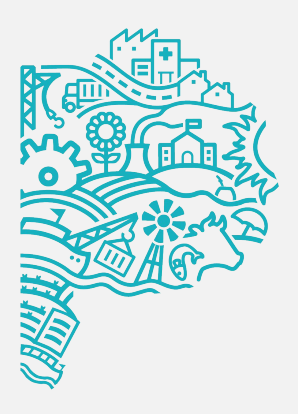

# **Caso de estudio** Guía de Dibujo Paramétrico

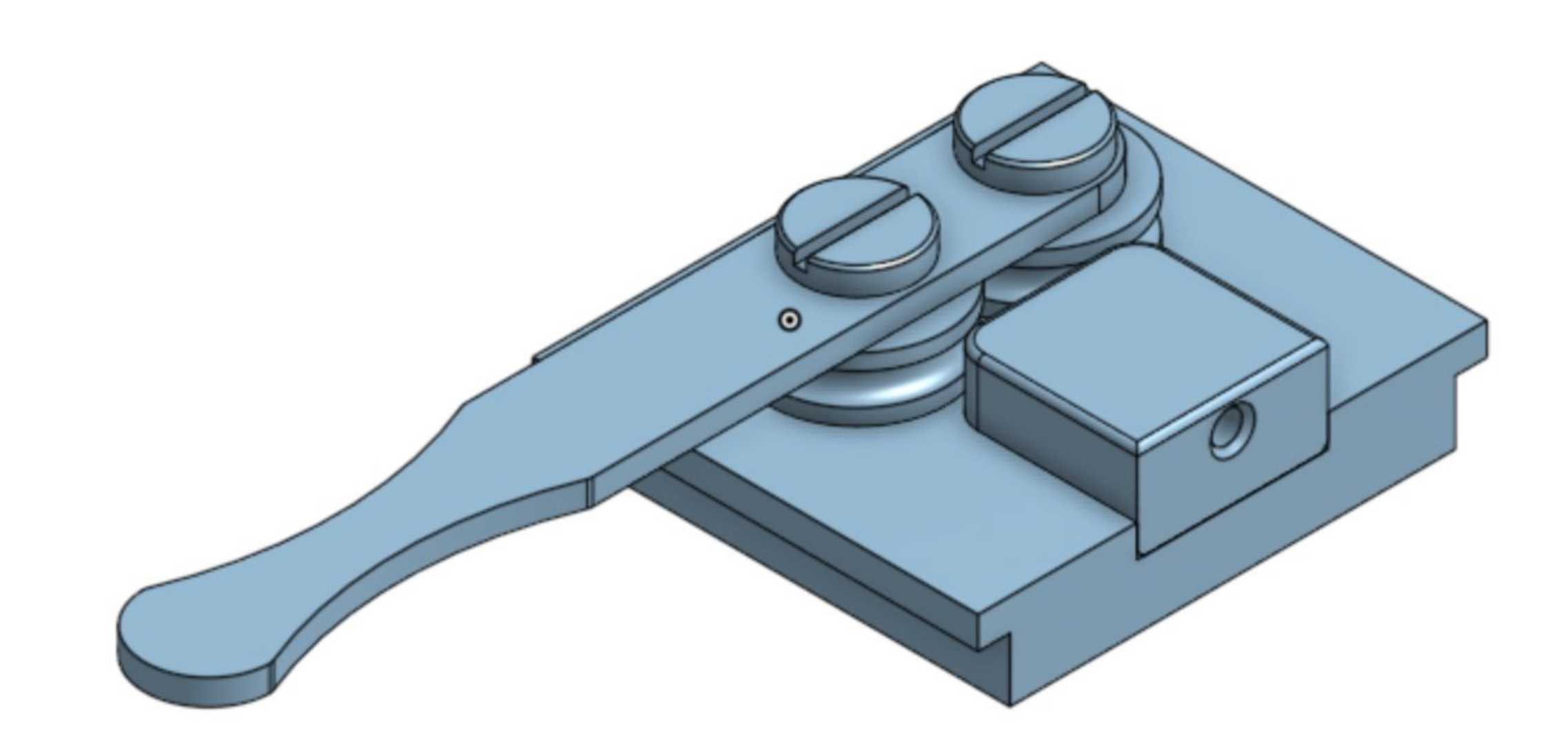

El caso de estudio de esta lección es el conjunto **DOBLADOR**. El objetivo de este estudio de caso es crear un perfil que incorpore la intención de diseño de la pieza.

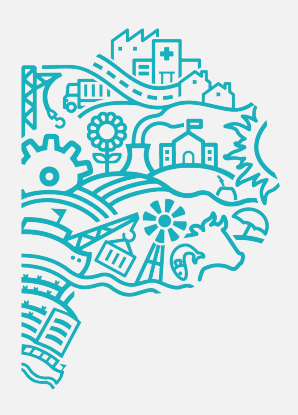

## **Colocar nuevas piezas** Guía de Dibujo Paramétrico

### **Entorno ensamble**

Hacer click sobre el signo "+" a fin de seleccionar la herramienta CREAR ENSAMBLE.

De esta forma se verá una nueva pestaña y un nuevo entorno de trabajo.

### **Iniciar conjunto**

La primera pieza que se pone en un conjunto es importante. Sirve como base sobre la que se construirá el resto del ensamble. Por lo tanto, la primera pieza deberá ser un componente fundamental del ensamble.

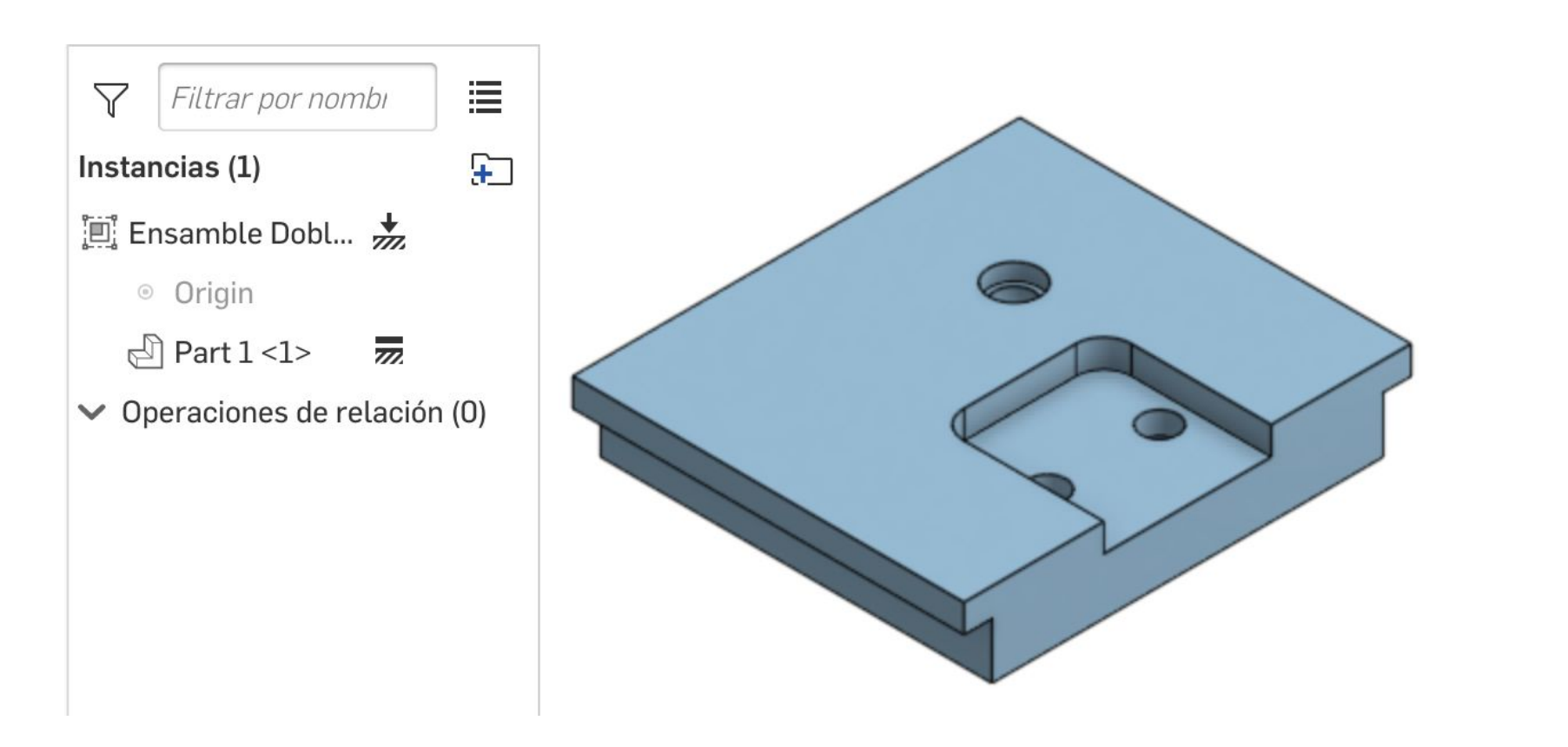

Se pueden insertar piezas desde este documento, otros documentos o contenido estándar.

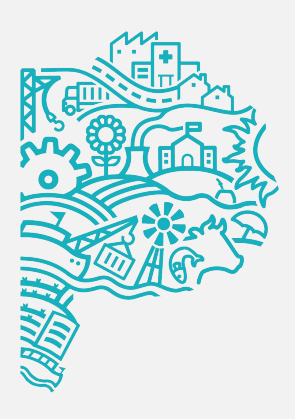

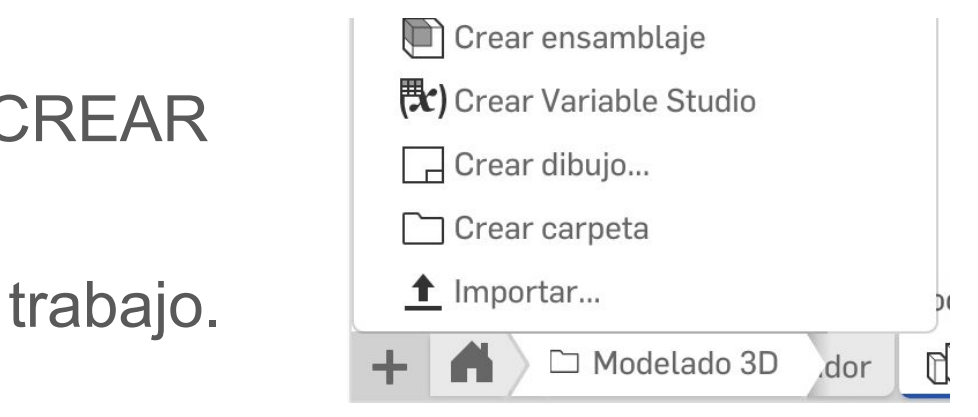

### Colocación nuevas piezas

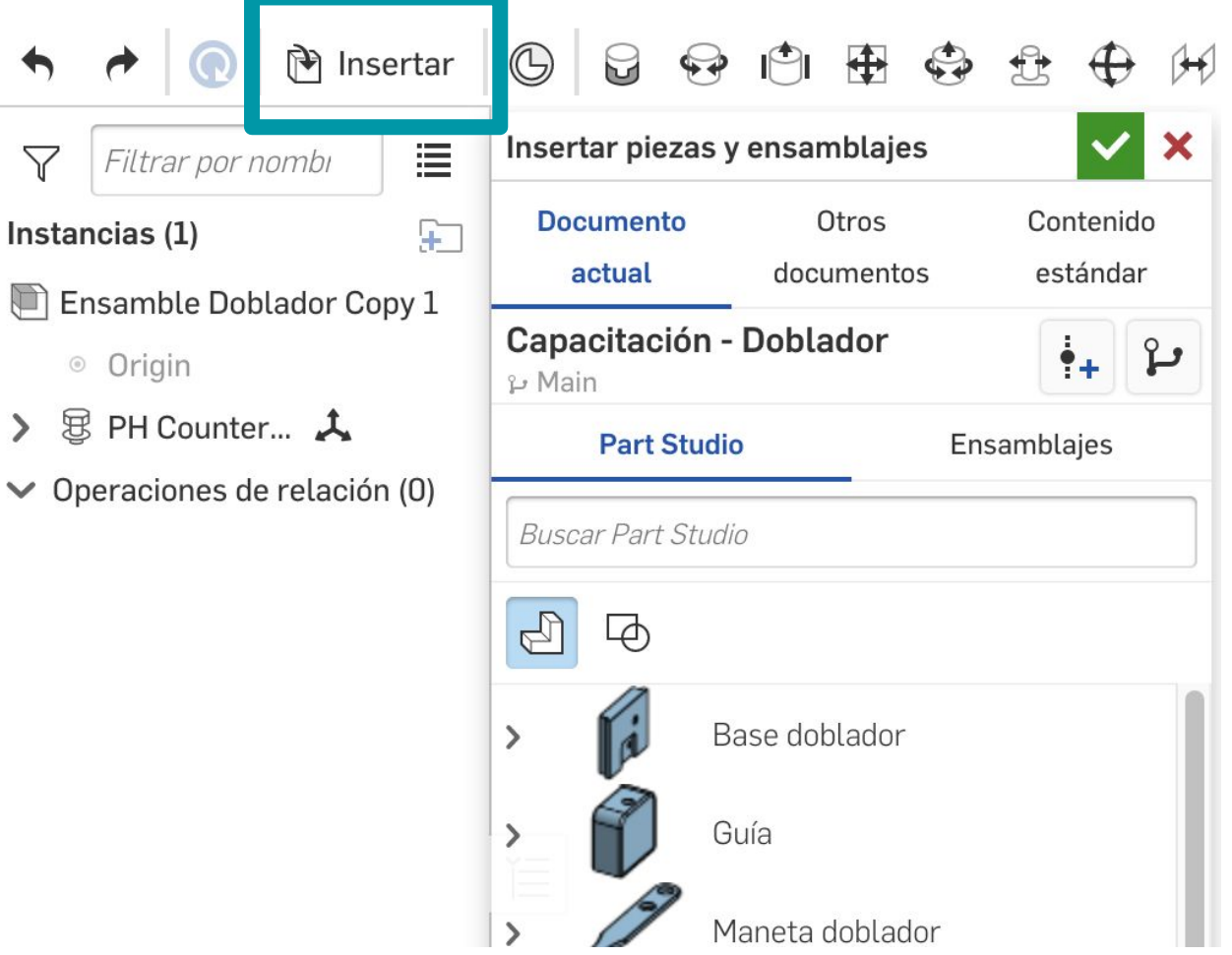

# Vincular piezas Guía de Dibujo Paramétrico

### Conector de relación (

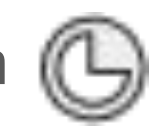

Crear un conector de relación en las piezas. Permite ubicar y orientar entidades dentro de la relación de ensamble.

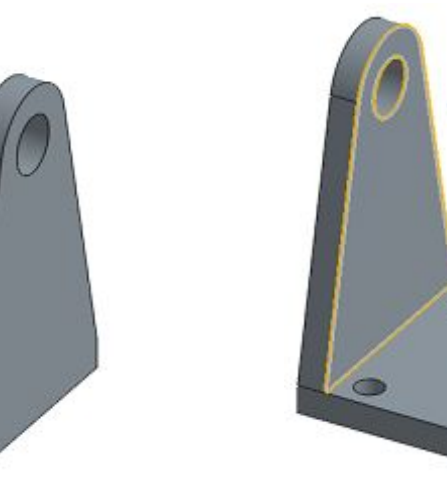

Coincidencia de revolución

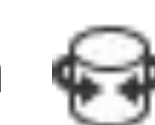

Permitir la rotación alrededor del eje Z. La primera selección sirve como punto giratorio, la segunda como punto estático.

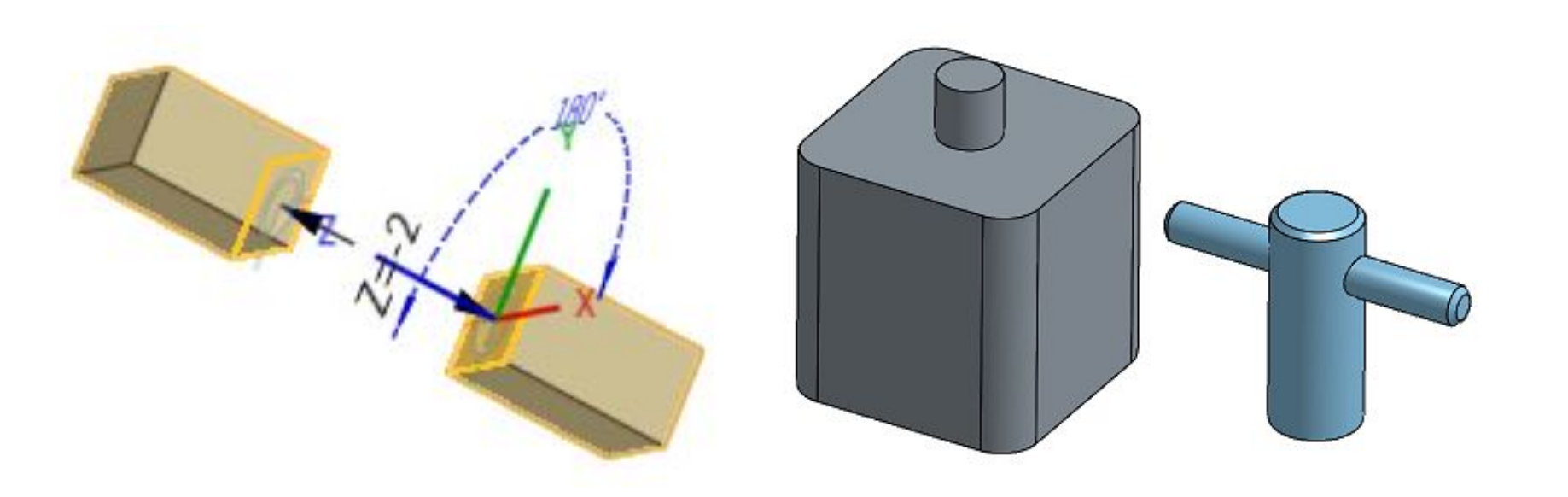

Quitar todos los grados de libertad entre dos entidades.

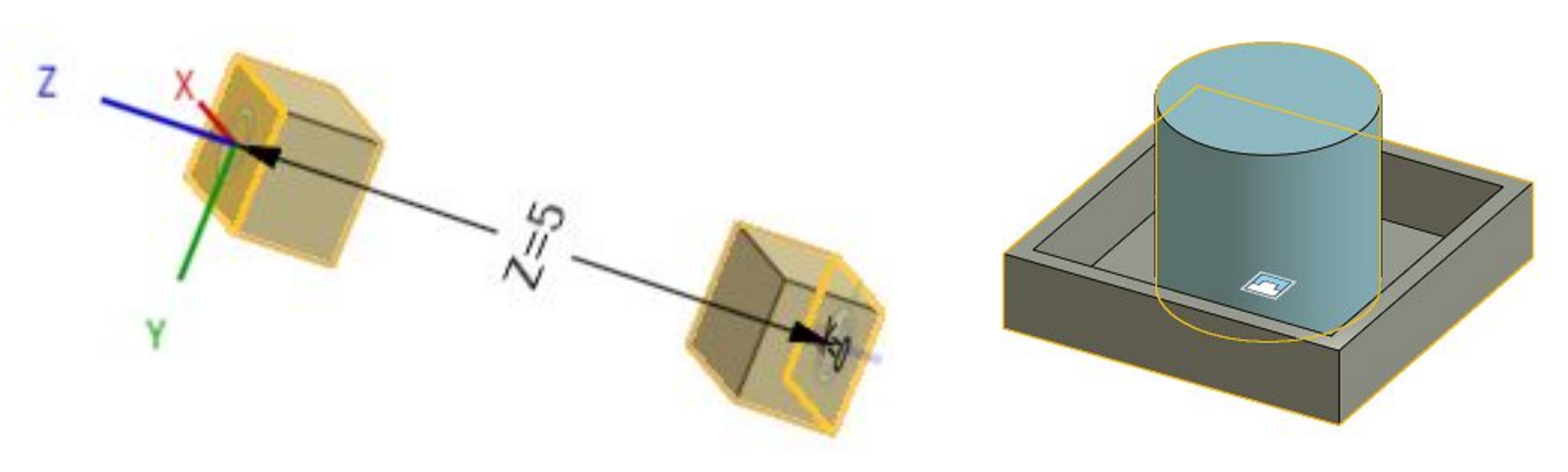

Coincidencia cerrada

Permitir el desplazamiento a lo largo del eje z. La primera selección sirve como punto de desplazamiento, la segunda como punto estático.

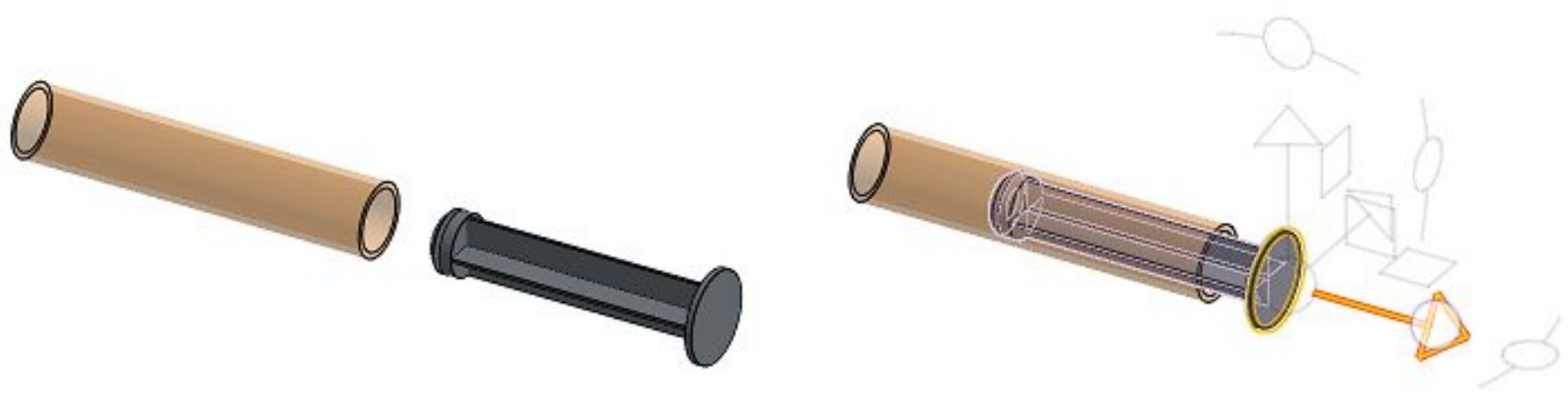

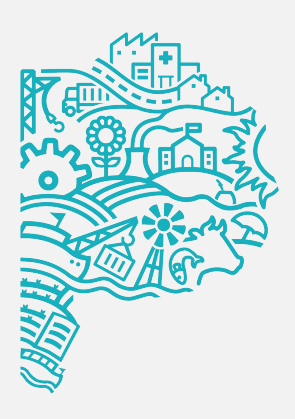

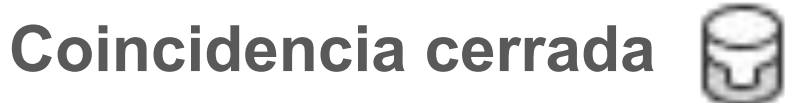

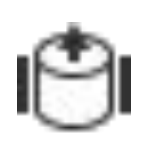

# Vincular piezas Guía de Dibujo Paramétrico

### Coincidencia en plano

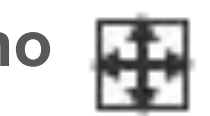

Permite el desplazamiento a lo largo de los ejes X e Y. La primera selección sirve como punto de movimiento, la segunda punto estático.

### Coincidencia cilíndrica

Permite el desplazamiento y la rotación alrededor del eje Z. La primera selección sirve como punto giratorio y de desplazamiento, y la segunda como punto estático.

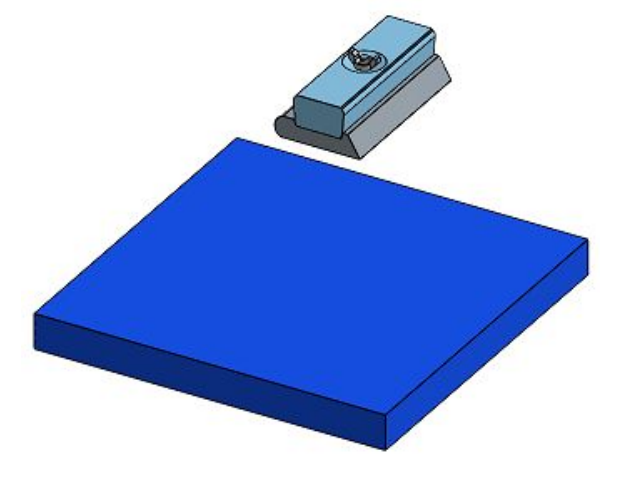

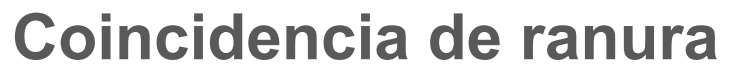

Permite la rotación alrededor del eje Z y el desplazamiento a lo largo del eje X. La primera selección sirve como el pasador, la segunda sirve como movimiento de desplazamiento.

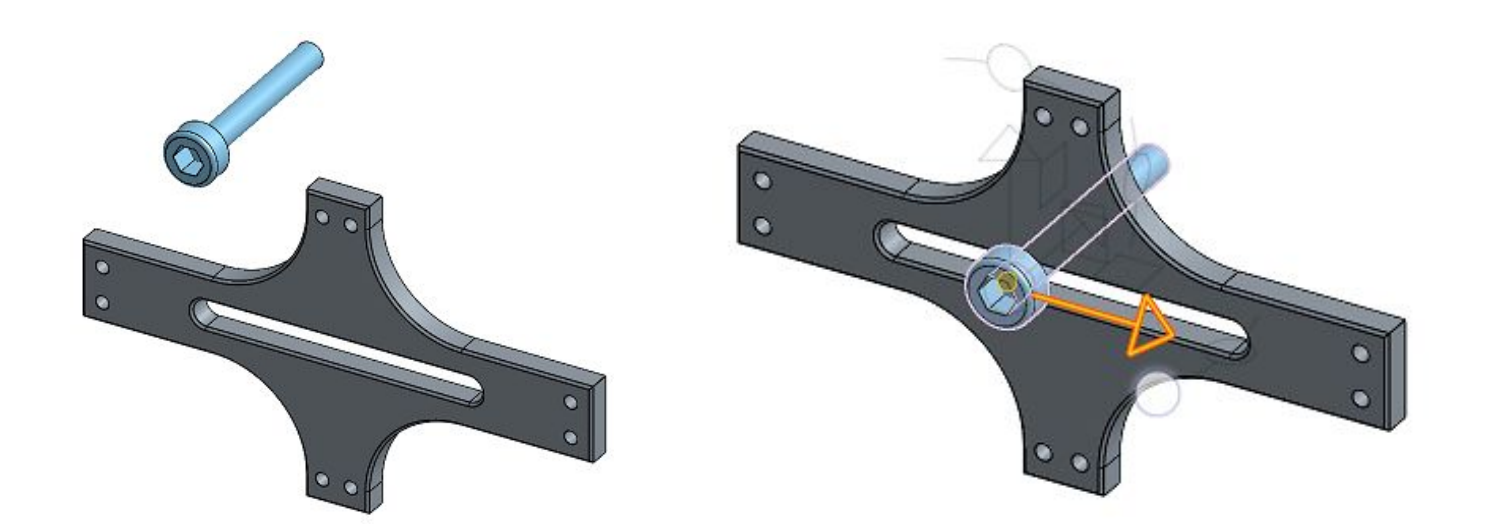

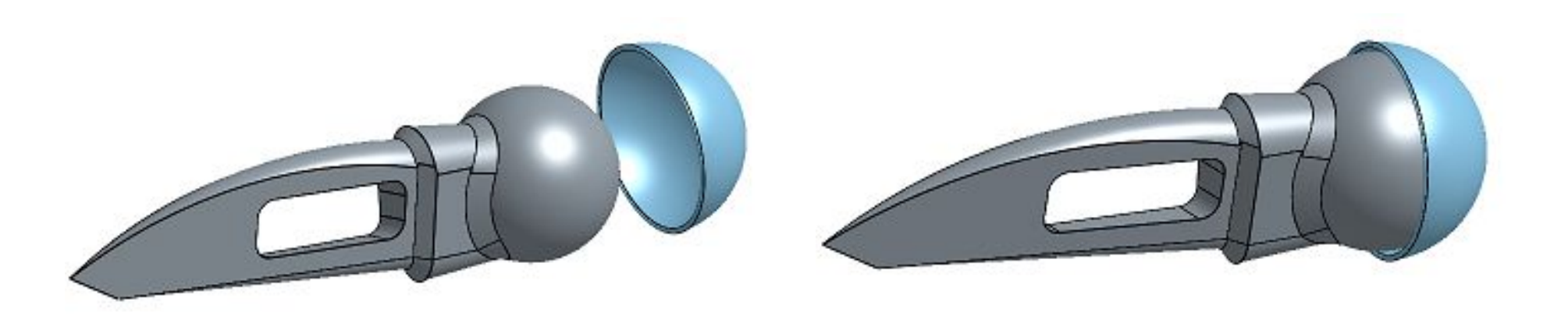

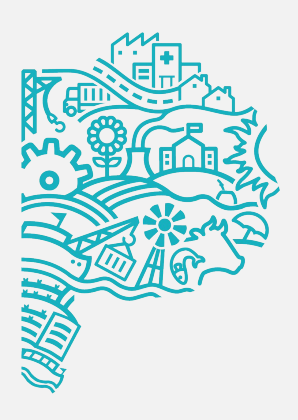

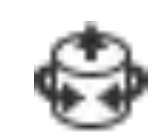

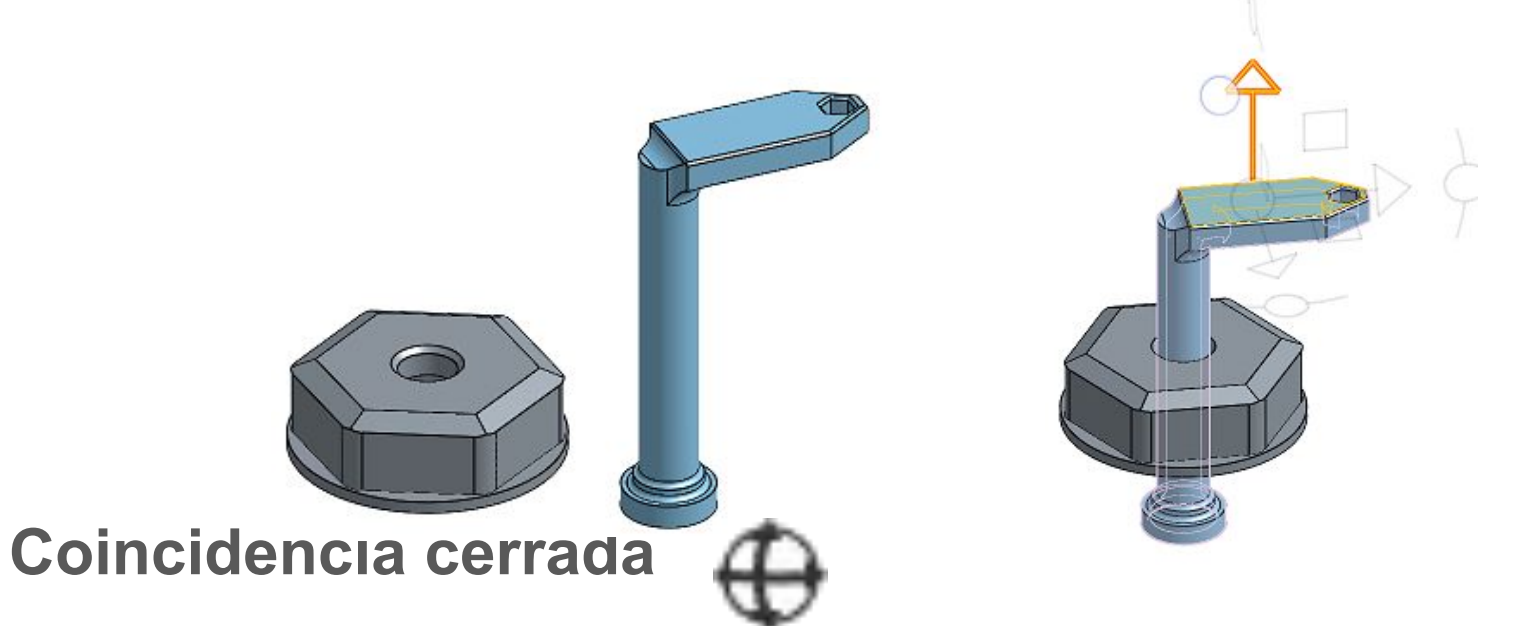

Permite la rotación alrededor de los ejes X, Y y Z. La primera selección sirve como punto de movimiento giratorio, y la segunda como punto estático

# Modificar la ubicación o el ángulo Guía de Dibujo Paramétrico

# Cuadro de diálogo de relación de posición

Voltear eje principal Cambiar la orientación principal (Z).

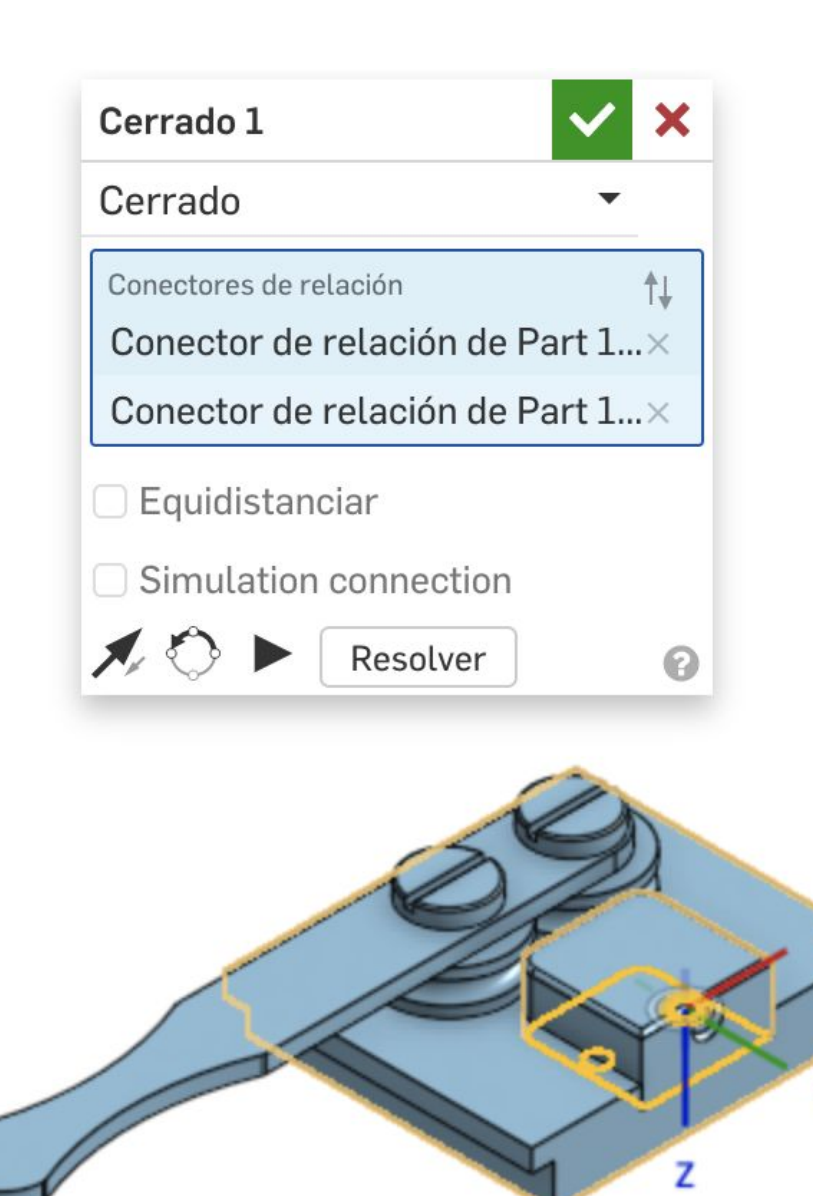

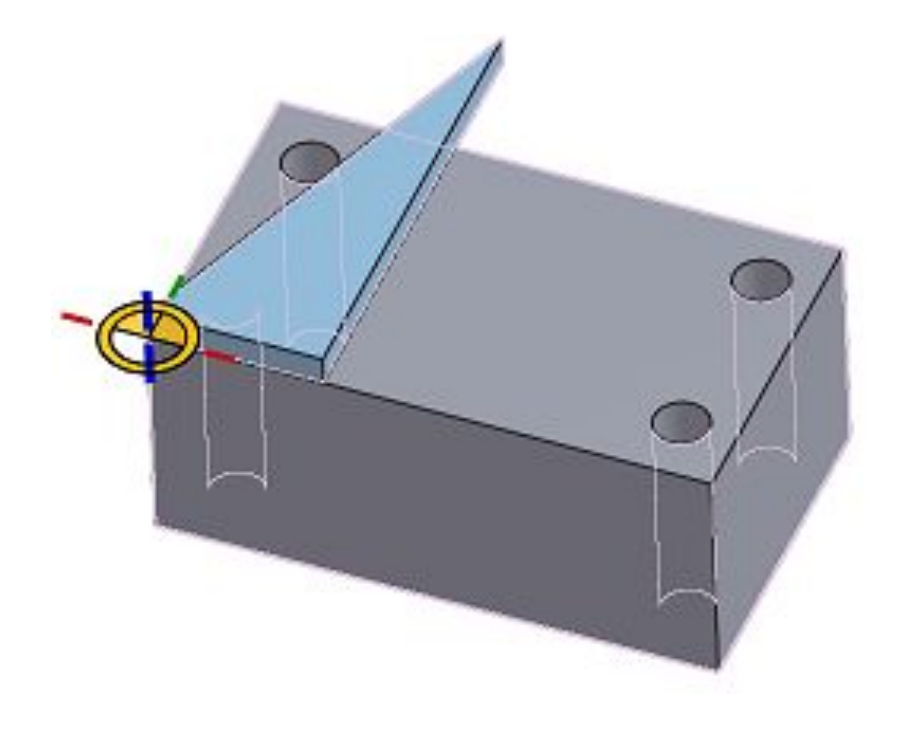

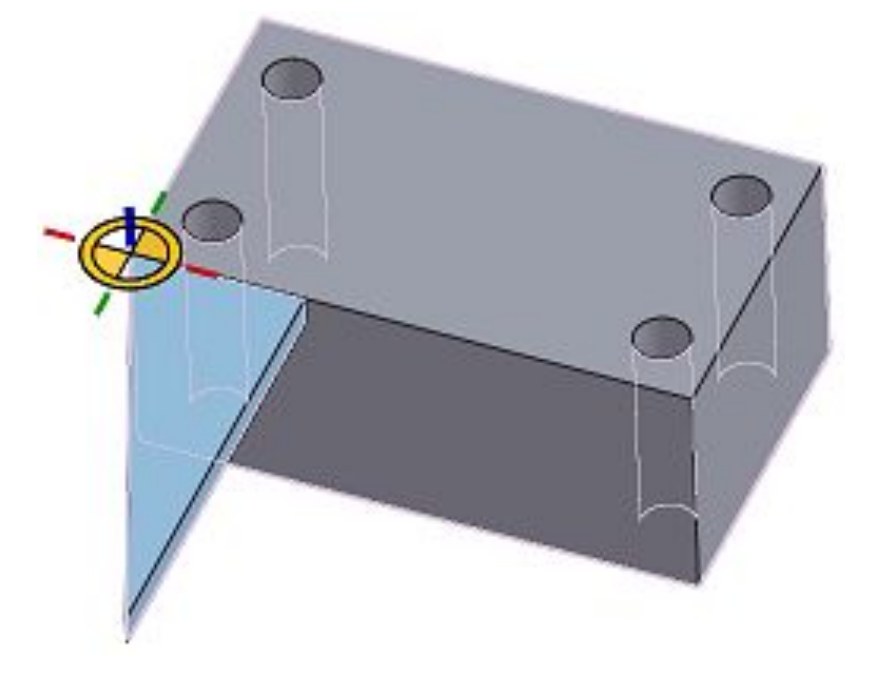

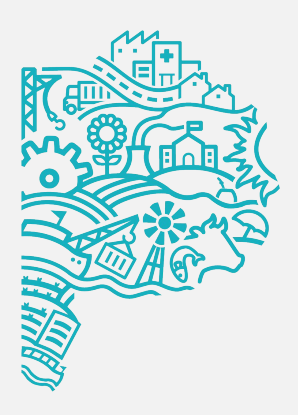

### Reorientar

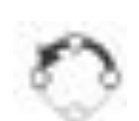

La herramienta Reorientar eje secundario ajusta la orientación en incrementos de 90 grados.

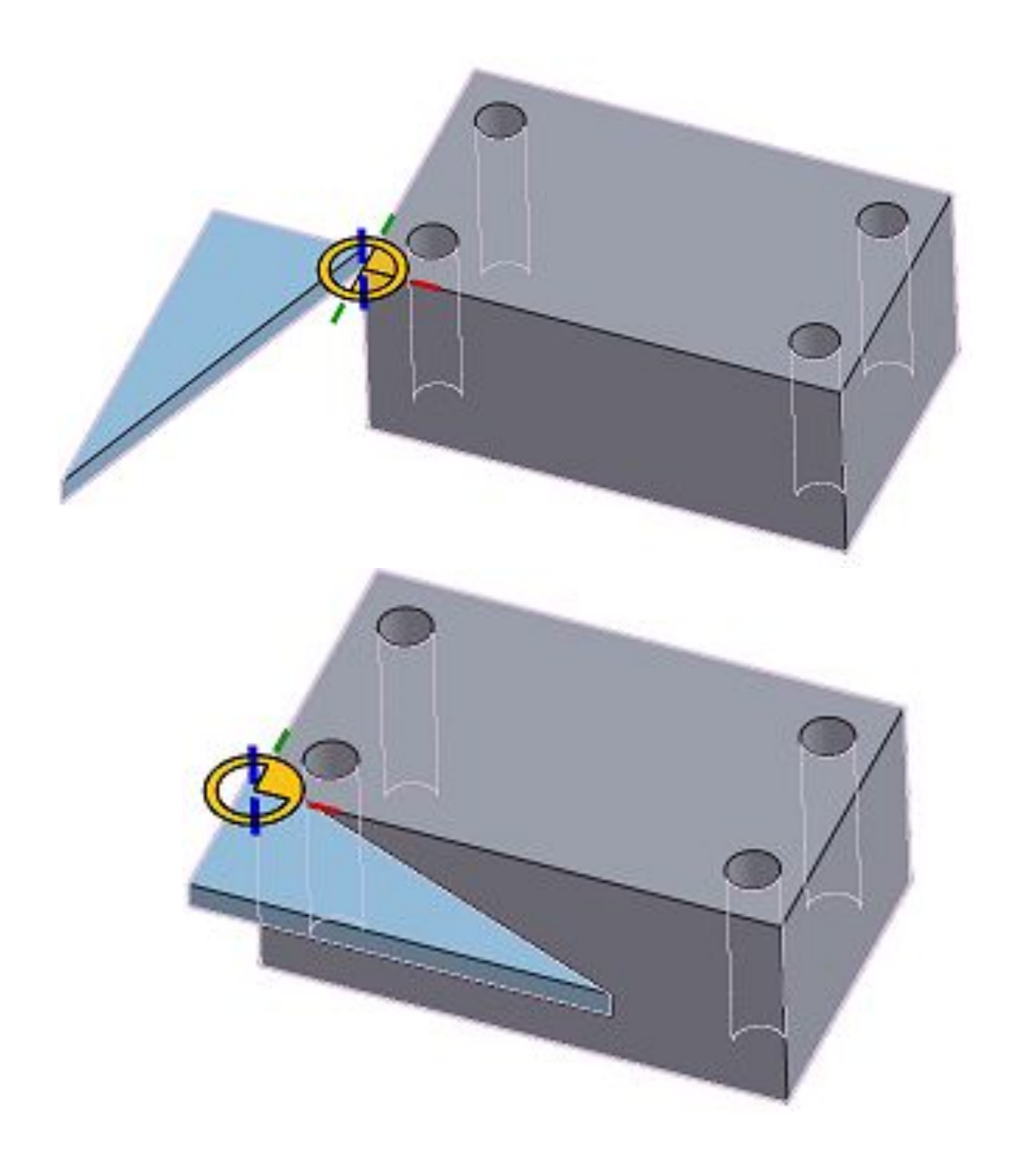

# **Pieza estándar** Guía de Dibujo Paramétrico

El contenido estándar es creado, guardado en documentos y mantenido por Onshape. Nunca existe el riesgo de que este contenido desaparezca o no funcione de una versión a otra. Se ha producido un ahorro de tiempo en este flujo de trabajo para simplificar la inserción de contenido estándar.

El contenido estándar admitido incluye:

- ANSI Pernos y tornillos, tuercas y arandelas.
- DIN Pernos y tornillos, tuercas, arandelas y chavetas.
- ISO Pernos y tornillos, tuercas y arandelas.

| Insertar pie | ezas | y ensam                  | blajes      |            |      |
|--------------|------|--------------------------|-------------|------------|------|
| Documento    |      | Otros                    |             | Con        | ter  |
| actual       |      | docui                    | mentos      | esta       | áno  |
| Estándar     | IS0  |                          |             |            |      |
| Categoría    | Bol  | Bolts & screws           |             |            |      |
| Clase        | Cro  | Cross recess head screws |             |            |      |
| Component    | e PH | Counters                 | unk flat he | ad screw   | / IS |
| Size         |      | M1.6                     |             |            | t    |
| Length       |      | 3                        |             | •          |      |
| Thread leng  | th   | 3                        |             | •          |      |
| Material     |      | Stainless Steel          |             |            |      |
| Part numbe   | r    |                          |             |            |      |
| Description  |      | PH Cour                  | ntersunk fl | lat head s | scr  |
| (            |      | $\mathcal{D}$            |             |            |      |
|              | In   | sertar                   | <b>P</b>    | 9          |      |

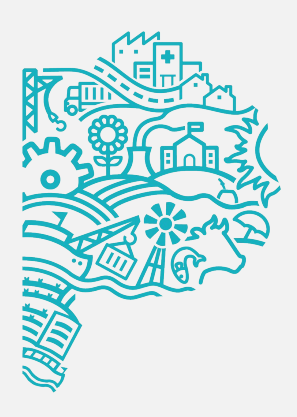

| ~ ×      | Insertar pieza | s y ensamblajes        | ~ ×        | Insertar pi | ezas y ensamblajes      | ~ ×            |
|----------|----------------|------------------------|------------|-------------|-------------------------|----------------|
| ontenido | Documento      | Otros                  | Contenido  | Documen     | to Otros                | Contenido      |
| stándar  | actual         | documentos             | estándar   | actual      | documentos              | estándar       |
| <b>T</b> | Estándar IS    | 0                      | •          | Estándar    | ISO                     | •              |
| •        | Categoría Nu   | uts                    | -          | Categoría   | Washers                 | •              |
| •        | Clase He       | ex nuts                |            | Clase       | Plain washers           | •              |
| ew IS 🔻  | Componente He  | ex flange nut ISO 4161 | •          | Component   | e Chamfered plain washe | er normal IS 🔻 |
|          | Size           | M5                     | ▼ to       | Size        | M2                      | ▼ to           |
| 7        | Material       | Stainless Steel        | •          | Material    | Stainless Steel         | •              |
| ,        | Finish         | Plain                  | •          | Finish      | Plain                   | •              |
| ·        |                |                        |            |             |                         |                |
|          | Part number    |                        |            | Part numbe  | r                       |                |
| l scr    | Description    | Hex flange nut M5x     | 0.80 Stain | Description | Chamfered plain v       | vasher norr    |
|          | (              |                        |            |             |                         |                |
|          |                | nsertar 😝 🧃            |            |             | Insertar 🤤              |                |

# Ejercicio de recapitulación Guía de Dibujo Paramétrico

La y/o el estudiante practicará lo que ha aprendido completando los modelos de estudio de caso, utilizando solo dibujos detallados como guía.

### En este ejercicio lograrás aplicar las siguientes funciones:

- Incorporar componentes a partir de la pieza "Base".
- Incorporar tornillos a partir de la biblioteca de piezas estándar.
- Generar vinculación utilizando conector de relación, conector cerrado, coincidencia de revolución, entre otros.
- Los tornillos M6x1.00x16 se deben buscar en la biblioteca de piezas estándar.

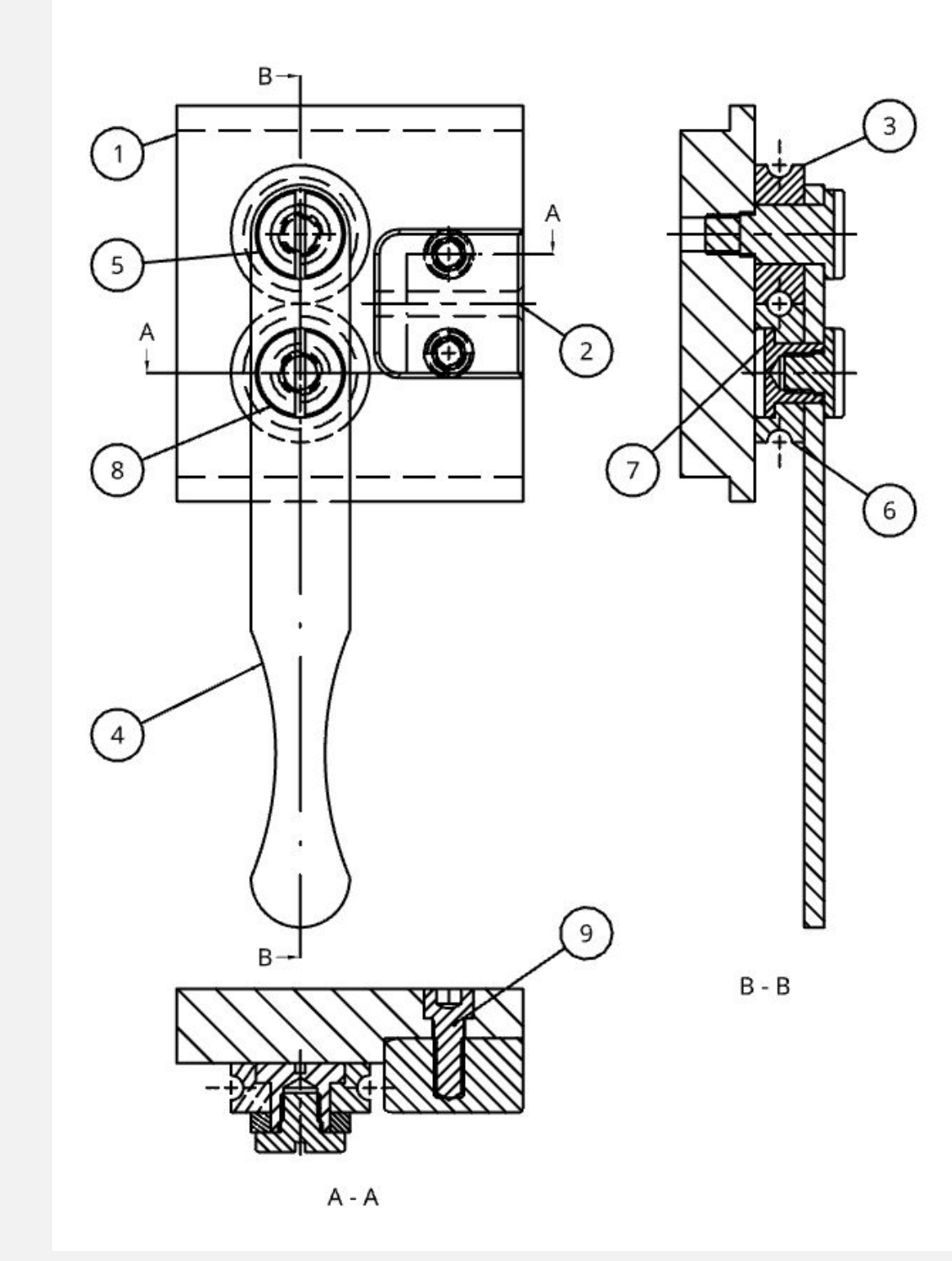

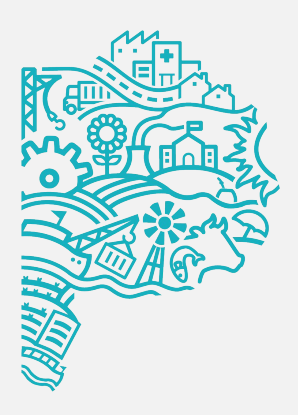

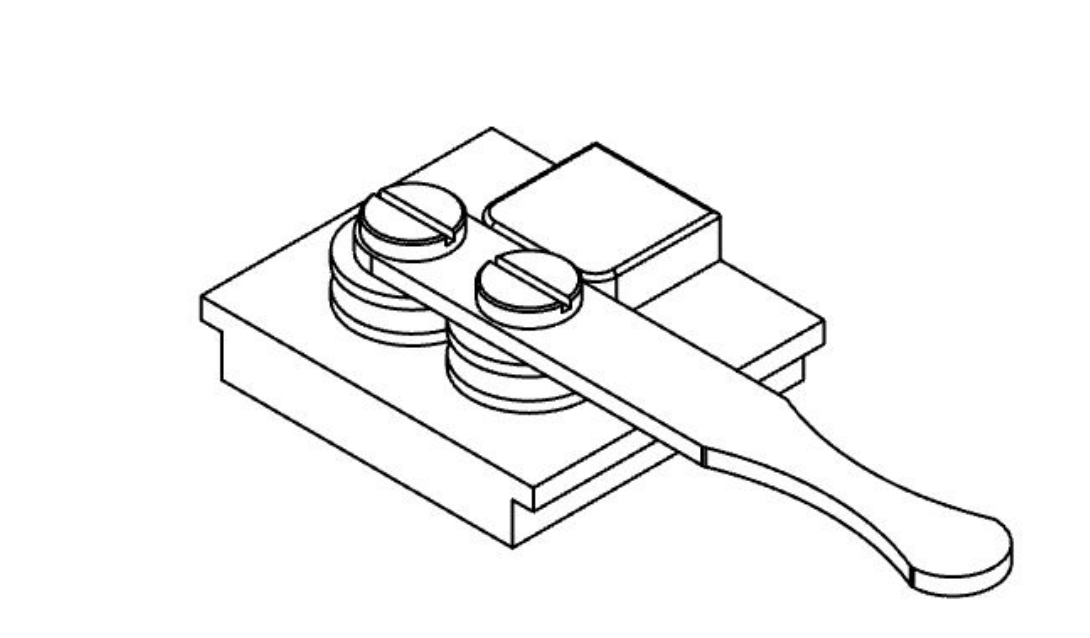

| Elemento n.º | Cantidad | Número de<br>pieza | Descripción                                               |
|--------------|----------|--------------------|-----------------------------------------------------------|
| 1            | 1        | DO01               | Base doblador                                             |
| 2            | 1        | D002               | Guía                                                      |
| 3            | 1        | D003               | Rueda fija                                                |
| 4            | 1        | D004               | Maneta doblador                                           |
| 5            | 1        | D005               | Tornillo rueda fija                                       |
| 6            | 1        | D006               | Rueda guía                                                |
| 7            | 1        | D007               | Tuerca rueda guía                                         |
| 8            | 1        | D008               | Tornillo rueda guía                                       |
| 9            | 2        | DO09               | Hex socket head cap screw M6x1.00 x 16<br>Stainless Steel |

# **Ejercicio de recapitulación** Guía de Dibujo Paramétrico

### Verificación de desempeño

Centro de masa x: 20mm - 25mm y: 4mm - 8mm z: 0,5mm - 1mm

| Conect             | tor de relación para | marco de r  | eferencia  |                           |                          |    |
|--------------------|----------------------|-------------|------------|---------------------------|--------------------------|----|
| O Mos              | trar variación de o  | cálculo     |            |                           |                          |    |
| Masa Sobrescribir  |                      |             |            | 848.238 g                 |                          |    |
| Volumen            |                      |             |            | 107                       | 7964.725 mm <sup>3</sup> |    |
| Área de superficie |                      |             |            | 37150.246 mm <sup>2</sup> |                          |    |
| Centro             | de masa 🛛 🔳 Sobr     | escribir    |            |                           |                          |    |
| XИ                 |                      |             |            |                           | 23.008 mm                |    |
| ۲٦                 |                      |             |            |                           | 6.744 mm                 |    |
| Z↑                 |                      |             |            |                           | 0.822 mm                 |    |
| Momen              | tos de masa de iner  | cia (g mm²) | Sobrescr   | ibir                      |                          |    |
| Lxx                | 651343.043           | Lxy         | -34584.539 | Lxz                       | 10641.7                  | 82 |
| Lyx                | -34584.539           | Lyy         | 359032.013 | Lyz                       | 54146.1                  | 34 |
| Lzx                | 10641.782            | Lzy         | 54146.134  | Lzz                       | 896965.0                 | 68 |
|                    |                      |             |            |                           |                          | 0  |

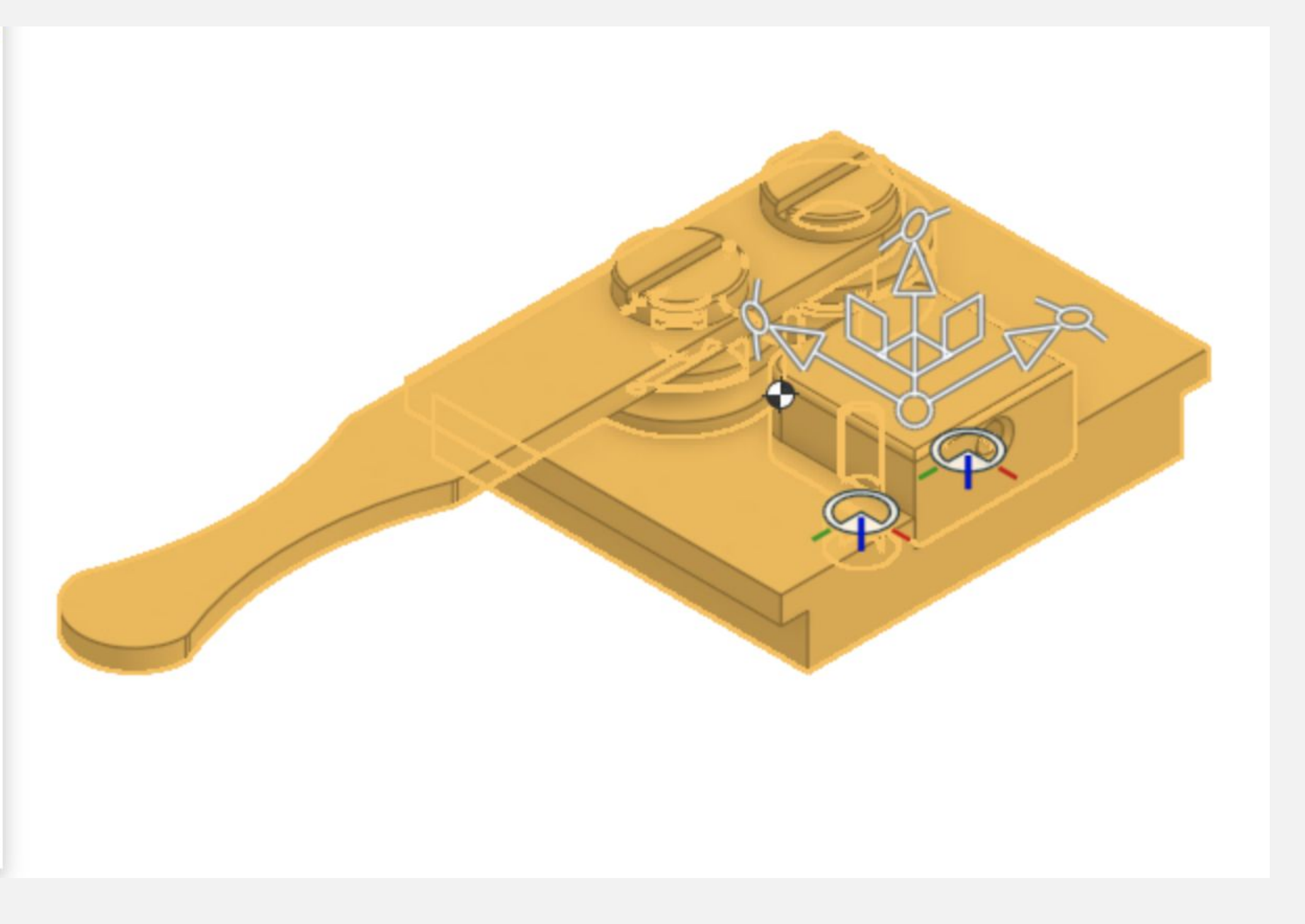

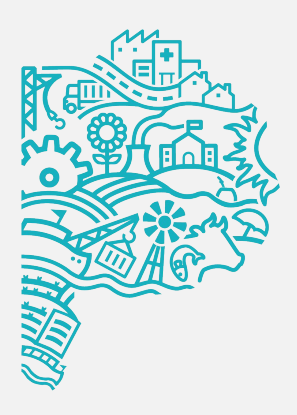

# ¡Felicitaciones! Completaste la LECCIÓN 5

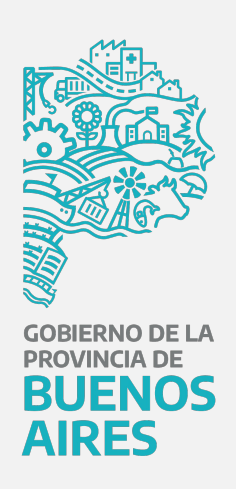